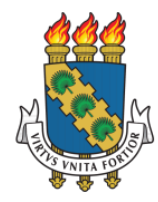

UNIVERSIDADE FEDERAL DO CEARÁ PRÓ-REITORIA DE EXTENSÃO

# MANUAL SIGAA-EXTENSÃO

# **GERENCIAMENTO DE MEMBROS DA EQUIPE**

Dados Internacionais de Catalogação na Publicação Universidade Federal do Ceará Biblioteca Universitária

 V667m Viana, Aline de Oliveira. Manual SIGAA extensão: gerenciamento de membros da equipe / Aline de Oliveira
 Viana – Fortaleza: Universidade Federal do Ceará, Pró-Reitoria de Extenção, [2021?] 14 p.: il. Color.

1. Tecnologia educacional 2. Ambientes virtuais compartilhados 3. Extensão Universitária 4. Grupos de trabalho I. Título.

CDD 371.3078

Bibliotecária responsável: Cláudia Pereira Machado, CRB-3/697

## Pró-reitoria de Extensão

Órgão responsável pela elaboração

secretaria@prex.ufc.br

### Pró-reitora:

Profa. Elizabeth De Francesco Daher

## **Pró-reitor adjunto:**

Prof. Rogério Teixeira Masih

## Coordenadoria de Articulação Intercampi

### **Coordenador**:

Prof. Alysson Andrade Amorim

Coordenadoria de Extensão do Campus do Benfica

#### **Coordenadora:**

Profa. Lara Capelo Cavalcante

## Coordenadoria de Extensão do Campus do Pici

### **Coordenadora:**

Profa. Nadja Glheuca da Silva Dutra

## Coordenadoria de Extensão do Campus do Porangabuçu

## **Coordenadora:**

Profa. Daniela Gardano Bucharles Mont'Alverne

## Elaboração:

Aline de Oliveira Viana

### Desenvolvimento da Funcionalidade:

Secretaria de Tecnologia da Informação

#### APRESENTAÇÃO

Caro(a) extensionista,

Esta funcionalidade foi desenvolvida, para funcionamento no Módulo de Extensão do SIGAA, pela Superintendência de Tecnologia da Informação em parceria com a Pró-reitoria de Extensão.

Junto com a funcionalidade de Lançamento de Frequência, a gerência dos membros por meio da ferramenta do SIGAA é essencial para os processos de emissão de declarações para os(as) participantes e para a creditação de horas realizadas por discentes de cursos curricularizados.

Desde o ano de 2019, a PREX tem, entre suas ações estratégicas, o SIGAA como uma ferramenta para modernização, transparência e ganho de eficiência para gestores e extensionistas. Além do cadastramento de ações, fluxo de aprovações e gestão de equipes, outras funcionalidades estão sendo desenvolvidas para dar continuidade a essa iniciativa.

Em parceria com a STI e outras pró-reitorias, a PREX trabalha para que os módulos possam ser integrados e alinhados com o ímpeto inovador da UFC que visa melhorar continuamente os processos da Universidade e, neste caso, os processos relativos às atividades extensionistas.

A equipe da PREX agradece a parceria de extensionistas e gestores para que a Extensão Universitária continue avançando na UFC.

#### 1 Acesso

1.1 Para gerenciar a equipe da ação que coordena, deve-se realizar o acesso ao SIGAA, escolhendo seu vínculo de servidor(a) ativo.

| JFC - S    | SIGAA - Sistema Integ                          | rado de Gestão de Atividad                                                        | des Acadêmic                                             | as                                                                                                    | 76                                                       | empo de Sessão: 01:30 | SAI     |
|------------|------------------------------------------------|-----------------------------------------------------------------------------------|----------------------------------------------------------|----------------------------------------------------------------------------------------------------|----------------------------------------------------------|-----------------------|---------|
| DANIELA    | GARDANO BUCHARLES MONTALVERNE                  |                                                                                   |                                                          | 💗 Módulos                                                                                                    | 🍗 Abrir Chamado                                          | Alterar E-mai         | l/Senha |
| COORD DE   | EXT DO CAMPUS DO PORANGABU                     | CU (11.00.01.10.11)                                                               |                                                          |                                                                                                    |                                                          |                       |         |
| Escol      | ha seu Vínculo para oper                       | RAR O SISTEMA                                                                     |                                                          |                                                                                                    |                                                          |                       |         |
|            | Caro Usu                                       | iário,<br>detectou que você possul m                                              | ais de um vínc                                           | ulo ativo com a universidade. I                                                                                      | Por favor selecione o vinculo                            |                       |         |
| -          | com o qual voce                                | ė deseja trabalhar nesta sess                                                     | ão.<br>Vínculos                                          | Encontrados                                                                                                    |                                                          |                       |         |
|            | com o qual você                                | è deseja trabalhar nesta sess<br>Selecionar Vi<br>Identificador                   | ăc.<br>VÍNCULOS<br>Ínculo Ativo<br>Ativo                 | ENCONTRADOS<br>Selecionar Vinculo In:<br>Outras Informações                                                          | ativo                                                    | -                     |         |
| <b>1</b> 0 | Vínculo<br>Chefia/Diretoria                    | à deseja trabalhar nesta sess<br>Selecionar V<br>Identificador<br>2085151         | ăo.<br>Vínculos (<br>Ínculo Ativo<br>Ativo<br>Sim        | ENCONTRADOS<br>Selecionar Vínculo In:<br>Outras Informações<br>Unidade: COORD DE EXT D                               | ativo<br>o campus do porangabu                           | cu                    |         |
| <b>10</b>  | Vínculo<br>Chefia/Diretoria<br>Docente Externo | é deseja trabalhar nesta sess<br>Selecionar V<br>Identificador<br>2085151<br>7883 | āo.<br>VÍNCULOS I<br>Ínculo Ativo<br>Ativo<br>Sim<br>Não | ENCONTRADOS<br>Selecionar Vínculo In:<br>Outras Informações<br>Unidade: COORD DE EXT D<br>Instituição: UFC - DANIELA | ativo<br>O CAMPUS DO PORANGABUO<br>GARDANO BUCHARLES MON | CU<br>NTALVERNE       |         |

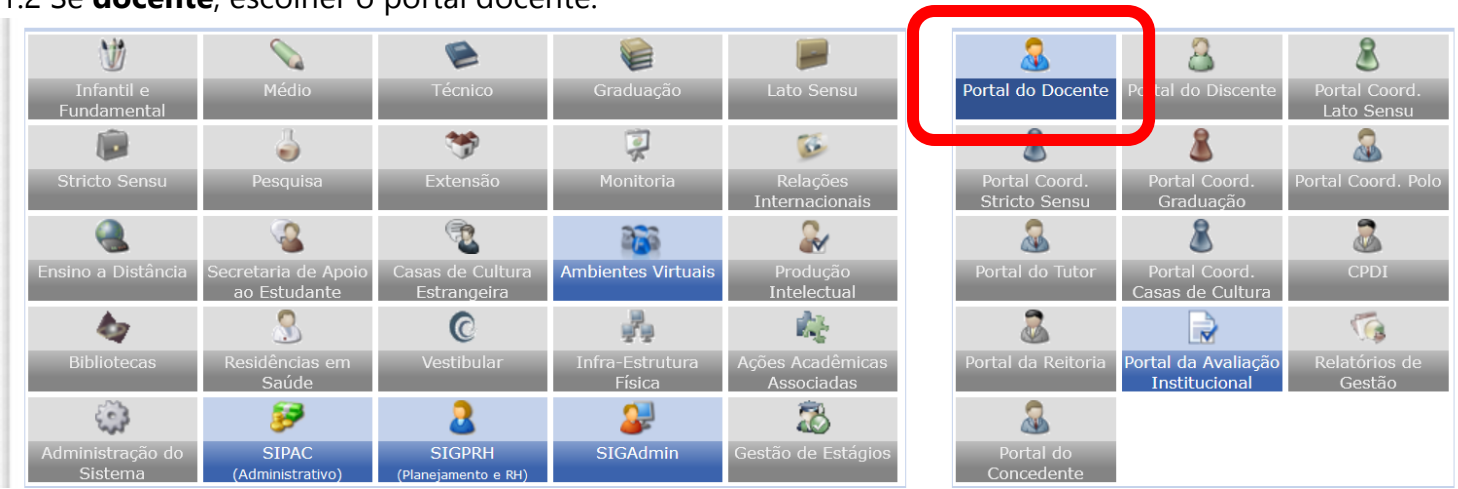

#### 1.2 Se **docente**, escolher o portal docente.

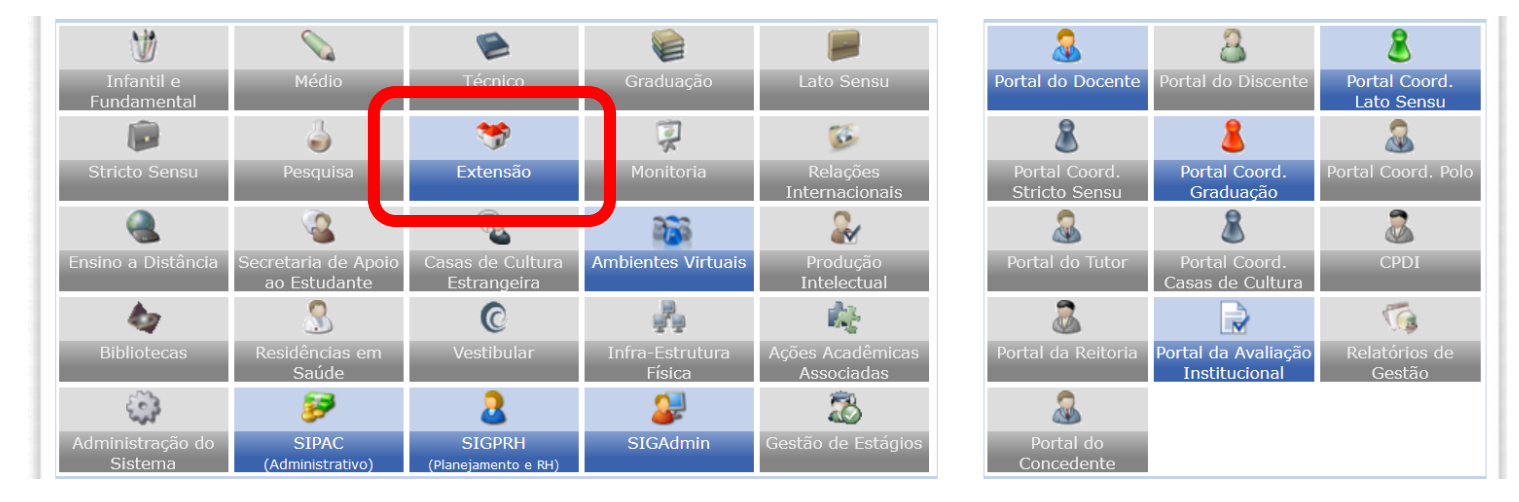

#### Caso seja TAE, escolher o menu Extensão

1.3 No caso de docentes, para ter acesso as ações, selecionar Listar Minhas Ações na aba Extensão.

|                                                                                                    |                                                    | AMBIENTE PARA                                                        | TESTES - UI        | C - dust                  | an-cardoso-                           | SI3-producao-de                                      | velopment-                    |                                                 |
|----------------------------------------------------------------------------------------------------|----------------------------------------------------|----------------------------------------------------------------------|--------------------|---------------------------|---------------------------------------|------------------------------------------------------|-------------------------------|-------------------------------------------------|
| UFC - SIGAA -                                                                                                    | Sistema In                                         | tegrado de Gestão de /                                               | Atividades A       | cadêmic                   | as                                    |                                                      |                               | SAIR                                            |
| DANIELA GARDANO BUCHARLES MONTALVERNE<br>Alterar vinculo<br>COORD DE EXT DO CAMPUS DO PORANGABUCU (11.00.01.10.11) |                                                    |                                                                      | 9                  | Módulos<br>C Menu Docente | 👶 Caixa Postal 🚱 Alterar E-mail/Senha | 🍃 Abrir Chamado                                      |                               |                                                 |
| 😭 Ensino  🚨 Chefia                                                                                                 | 🎔 Extensão                                         | E Produção Intelectual                                               | a Ambien           | tes Virtua                | is 🚺 Intern                           | acional 🏾 🔒 Outros                                   |                               |                                                 |
| Conteúdo proteg<br>Conteúdo protegido para<br>ambiente de treinament<br>treinamento Conteúdo p                     | Ações de<br>Parecer de<br>Certificado<br>Consultar | Extensão<br>e Propostas<br>os e Declarações<br>Membros em Ações de E | ,<br>,<br>Extensão | Listar<br>Subm            | r Minhas Açõe                         | s<br>a Como Coordenado<br>prene ue<br>cc. at 33 tunn | Tro<br>Edit<br>Ver Agende das | ar Foto San San San San San San San San San San |
| MINHAS TURMAS NO                                                                                                   | SEMESTRE                                           |                                                                      |                    |                           |                                       |                                                      |                               |                                                 |
| Componente Curricu<br>GRADUAÇÃO<br>FIS0032 - ESTÁGIO SU                                                            | Ilar<br>JPERVISIONA                                | DO EM FISIOTERAPIA H                                                 | CR/C               | CHD*                      | Horário                               | Alunos**                                             | Perio                         | dicos<br>PES                                    |

#### No caso de **TAE**, a opção estará disponível no submenu Ações de Extensão > Listar Minhas Ações

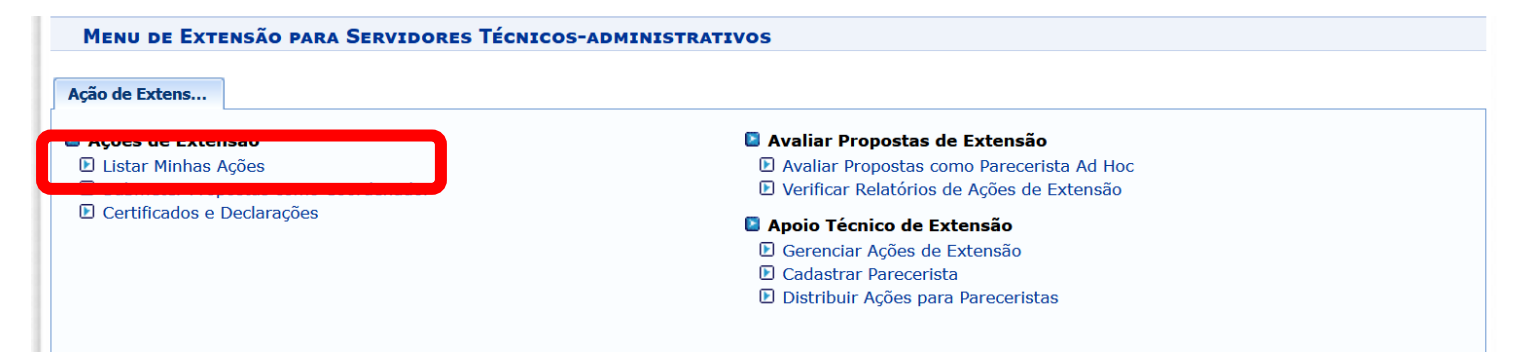

#### **2 Gerenciar Membros**

2.1 Para gerenciar a equipe de trabalho, deve-se selecionar o ícone correspondente a Gerenciar Membros.

**ATENÇÃO:** Antes de selecionar a opção, observe se a ação corresponde à ação que pretende gerenciar, verifique se o cadastro corresponde ao ano da ação, se o título está correto etc.

| UFC - SIGAA        | <ul> <li>Sistema Integrado de Gestão de Atividades Acad</li> </ul>                                               | êmicas                                                                  | Ţ                    | empo de Sessão: 01:30 SAIR |
|--------------------|----------------------------------------------------------------------------------------------------|-------------------------------------------------------------------------|----------------------|----------------------------|
| DANIELA GARDANO    | BUCHARLES MONTALVERNE                                                                                            | 🥥 Módulos                                                               | 📬 Caixa Postal       | 🏷 Abrir Chamado            |
| COORD DE EXT DO CA | AMPUS DO PORANGABUCU (11.00.01.10.11)                                                                            | C Menu Docente                                                          | Alterar E-mail/Sen   | ha                         |
| 😭 Ensino 🚨 Che     | efia 🤝 Extensão 🧾 Produção Intelectual 🕸 Ambientes 🕈                                                             | Virtuais 💀 Internacional 🎡 Outros                                       |                      |                            |
| PORTAL DO D        | ocente > Minhas Ações de Extensão                                                                                |                                                                         |                      |                            |
| i Continuar        | Cadastro ou Enviar 🛛 🤯: Alterar ou Enviar 🛛 🐨: Rem<br>📴: Visualizar Pareceres 🛛 🚨: Lançar Frequência             | over 📕: Anexar Fotos 🔑 : Ane<br>Impressão<br>🍰: Gerenciar Membros 🚨: Ge | erar Arquivos 🔍: Vis | ualizar 🎯: Versão para     |
| Código             | LISTA DAS ÁÇÕES                                                                                                  | DE EXTENSÃO QUE COORDENO<br>Tipo Situação                               | _                    | _                          |
| 2015.PJ.xxxx/2020  | LIGA CARDIOVASCULAR DA FISIOTERAPIA<br>DEPARTAMENTO DE FISIOTERAPIA (11.00.01.16.35)<br>(REGISTRO)               | PROJETO AGUARDANDO PARECE                                               | x Q                  | & 🔳 🔊                      |
| 2015.PJ.0014/2021  | LIGA CARDIOVASCULAR DA FISIOTERAPIA<br>DEPARTAMENTO DE FISIOTERAPIA (11.00.01.16.35)<br>(PROPOSTA)               | PROJETO EM EXECUÇÃO                                                     | Q.                   |                            |
| 2011.PJ.0553/2021  | Revista Extensão em Ação<br>COORDENADORIA DE EXTENSÃO DO CAMPUS DO<br>PORANGABUÇU (11.00.01.10.11)<br>(PROPOSTA) | PROJETO EM EXECUÇÃO                                                     | Q,                   |                            |

**ATENÇÃO:** após as operações necessárias, não esqueça de clicar em **Confirmar Alterações** para salvar as alterações realizadas.

2.2 Na tela de gerenciamento, é possível incluir novos membros selecionando a **Categoria de Membro** (Docente, Discente, Técnico- Administrativo ou Externo)

| categoria do novo membro.<br>r Membro 🔤: Finalizar Membro<br>Igoria / Intituição / Período CH<br>Semanal<br>ENTE UFC 01/04/2021 12 h 🛹 6 |
|----------------------------------------------------------------------------------------------------|
| r Membro 😂: Finalizar Membro<br>goria / Intituição / Período CH<br>semanal<br>ZENTE UFC 01/04/2021 12 h 🥪 🍕                              |
| r Membro 🔤: Finalizar Membro<br>goria / Intituição / Período CH<br>são Departamento 01/04/2021<br>SISTA UFC 01/04/2021 12 h 🥪 6          |
| egoria / Intituição / Período CH<br>ção Departamento 01/04/2021 Semanal<br>CENTE UFC 31/12/2021 12 h                                     |
| CENTE UFC 01/04/2021 12 h                                                                                                    |
|                                                                                                    |
| CENTE UFC 01/04/2021 12 h                                                                                                    |
| CENTE UFC 02/02/2021 12 h                                                                                                    |
| CENTE UFC 02/02/2021 12 h                                                                                                    |
| CENTE UFC 01/04/2021 12 h                                                                                                    |
| :ENTE UFC 02/02/2021 4 h                                                                                                    |
| VIDOR UFC 02/02/2021 4 h 🔛 🤤                                                                                                    |
|                                                                                                    |

**ATENÇÃO:** a **inclusão** de membros de equipe só poderá ser feita de acordo com um **calendário específico** divulgado pela PREX. Consulte o site da PREX para conhecer as datas limites para alteração em cada mês.

Para incluir participantes de datas anteriores (retroativas), não será possível ultrapassar o período retroativo de dois meses.

Exemplo: para inclusões até 31 de julho, só vão poder ser inseridos participantes que tenham ingressado a partir de 01/05/2021, datas de ingresso anteriores a 01/05/2021 não serão aceitas.

LEMBRANDO QUE: O calendário de **inclusão** só precisa ser observado para os casos de inclusões **retroativas**. É **possível** inserir membros com **data de início futura** de forma a viabilizar o planejamento das ações.

#### **ATENÇÃO**

Para voluntários(as) com períodos de participação concomitantes com o período da bolsa:

O(a) coordenador(a) deverá **finalizar a participação do membro até o limite da data 31/03** do ano vigente para que possa realizar a indicação no Módulo de Concessão de Bolsa.

2.3 Para finalizar a participação de um membro, deve-se selecionar a opção **Finalizar Membro** e informar a data da finalização no formato DD/MM/AAAA e clicar em **Finalizar Membro**.

|                                                   | MEMBROS                    | DA EQUIPE DE TRAI      | BALHO DA AÇÃO DE EXT         | ENSÃO                    |               |   |   |
|---------------------------------------------------|----------------------------|------------------------|------------------------------|--------------------------|---------------|---|---|
| Para 'Adicionar Membr                             | o' a equipe de trabalho, s | elecione a categoria d | lo novo membro.              |                          |               |   |   |
| Categoria do Membro: *<br>Discente Selecionado: * | DISCENTE                   |                        |                              |                          |               |   |   |
| Discente: *                                       | ALINE DE OLIVEIRA VIANA    |                        |                              |                          |               |   |   |
| Função: *                                         | VOLUNTARIO                 |                        |                              |                          |               |   |   |
| CH Semanal: *                                     | 12 hora(s)                 |                        |                              |                          |               |   |   |
| Remuneração: *                                    | NÃO                        |                        |                              |                          |               |   |   |
| Valor Remuneração Mensal<br>(R\$): *              | Referência:                |                        |                              |                          |               |   |   |
| Inicio da Participação: *                         | 02/02/2021                 |                        |                              |                          |               |   |   |
| Fim da Participação: *                            | 31/03/2021                 |                        |                              |                          |               |   |   |
|                                                   | 6                          | Cancelar Fir           | nalizar Membro               |                          |               |   |   |
|                                                   |                            | 🥩: Alterar Membro      | 😂: Finalizar Membro          |                          |               |   |   |
| Nome                                              |                            | Categoria /<br>Função  | Intituição /<br>Departamento | Período                  | CH<br>Semanal |   |   |
| CPF:                                              |                            | DISCENTE<br>BOLSISTA   | UFC                          | 01/04/2021<br>31/12/2021 | 12 h          |   | ٥ |
| CPF:                                              |                            | DISCENTE<br>BOLSISTA   | UFC                          | 01/04/2021<br>31/12/2021 | 12 h          | 1 | 0 |
| ALTHE DE OLIVETRA VIANA                           |                            | DISCENTE               | LIEC                         | 02/02/2021               |               |   |   |

2.4 É possível, ainda, alterar as informações de carga horária e período de participação de um membro já inserido. Deve-se selecionar a opção **Alterar Membro.** Após realizar as alterações necessárias, clicar em **Alterar Membro**.

| Membros da Equipe de Trabalho da Ação de Extensão |                                                                |  |  |  |  |  |
|---------------------------------------------------|----------------------------------------------------------------|--|--|--|--|--|
| Para 'Adicionar Membr                             | o' a equipe de trabalho, selecione a categoria do novo membro. |  |  |  |  |  |
| Categoria do Membro: *                            | DISCENTE                                                       |  |  |  |  |  |
| Discente Selecionado: *                           | SIM                                                            |  |  |  |  |  |
| Discente: *                                       | ALLAN BRAGA CAVALCANTE                                         |  |  |  |  |  |
| Função: *                                         | VOLUNTARIO 🗸                                                   |  |  |  |  |  |
| CH Semanal: *                                     | 12 horas                                                       |  |  |  |  |  |
| Remuneração: *                                    | ◯ Sim <sup>®</sup> Não                                         |  |  |  |  |  |
| Valor Remuneração Mensal<br>(R\$): *              | Referência:?                                                   |  |  |  |  |  |
| Início da Participação: *                         | 02/02/2021                                                     |  |  |  |  |  |
| Fim da Participação: *                            | 31/03/2021                                                     |  |  |  |  |  |
|                                                   | Cancelar Alterar Membro                                        |  |  |  |  |  |
|                                                   |                                                                |  |  |  |  |  |

#### Veja os exemplos abaixo:

- A discente Aline de Oliveira Viana era voluntária da ação em tela até o final do ano. Para indicá-la como bolsista da mesma ação, a coordenadora finalizou a participação dela em 31/03/2021 e voltou ao Módulo de Concessão de Bolsa para indicá-la.
- O discente Allan Braga Cavalcante será indicado como bolsista em outra ação. A coordenadora 1) Finalizou a participação dele como voluntário com 12 horas em 31/03/2021 e 2) Fez uma inclusão do participante como voluntário com 04 horas semanais o que permitirá que ele seja indicado como bolsista pela outra ação no Módulo de Concessão de Bolsa e permaneça como voluntário nesta ação.

#### ATENÇÃO: O limite máximo de carga horária em ações de extensão, em um mesmo período, é de 16 horas totais por semana.

| <br>CPF:                                            | DISCENTE<br>BOLSISTA | UFC  | 01/04/2021<br>31/12/2021 | 12 h |
|-----------------------------------------------------|----------------------|------|--------------------------|------|
| <br>CPF:                                            | DISCENTE<br>BOLSISTA | UFC  | 01/04/2021<br>31/12/2021 | 12 h |
| ALINE DE OLIVEIRA VIANA                             | SERVIDOR             | UFC  | 02/02/2021               | 4 h  |
| <i>CPF:</i> 017.533.303-35 <i>SIAPE:</i> 1623759    | COLABORADOR          | DACP | 31/03/2021               |      |
| ALLAN BRAGA CAVALCANTE                              | DISCENTE             | UFC  | 01/04/2021               | 4 h  |
| <i>CPF:</i> 050.432.093-99 <i>MATRICULA:</i> 470141 | VOLUNTARIO           | CH   | 31/12/2021               |      |
| ALLAN BRAGA CAVALCANTE                              | DISCENTE             | UFC  | 02/02/2021               | 12 h |
| <i>CPF:</i> 050.432.093-99 <i>MATRICULA:</i> 470141 | VOLUNTARIO           | CH   | 31/03/2021               |      |
| DANIELA GARDANO BUCHARLES MONTALVERNE               | DOCENTE              | UFC  | 02/02/2021               | 4 h  |
| <i>CPF:</i> 940.203.379-34 <i>SIAPE:</i> 2085151    | COORDENADOR          | CECP | 31/12/2021               |      |
| MIRIAN NARJARA PIRES ROCHA                          | SERVIDOR             | UFC  | 02/02/2021               | 4 h  |
| <i>CPF:</i> 027.587.913-58 <i>SIAPE:</i> 2295416    | COLABORADOR          | CECP | 31/12/2021               |      |